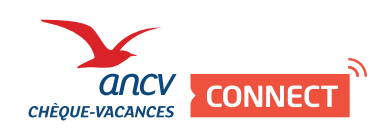

## J'ai 1 seul point d'accueil

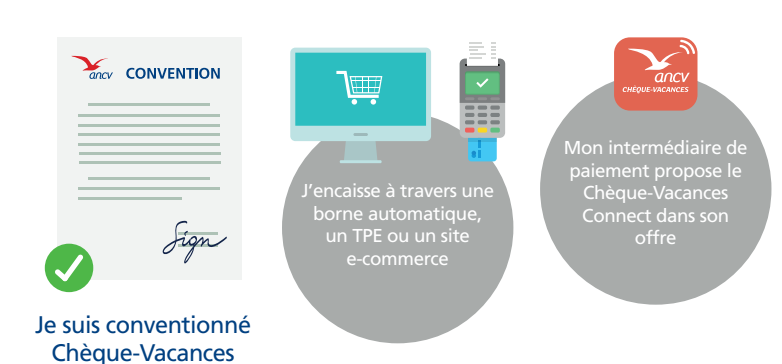

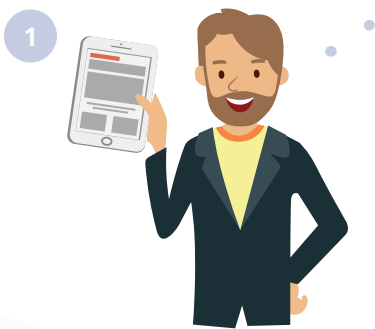

Connectez-vous sur votre espace dédié https://espace-ptl.ancv.com/ à l'aide de votre identifiant et mot de passe

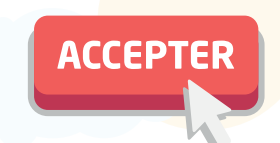

Cliquez sur « Accepter le Chèque-Vacances Connect »

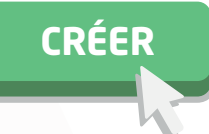

Validez votre demande en cliquant sur « Créer »

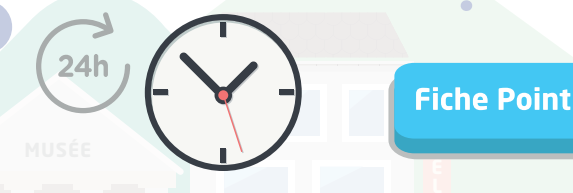

Communiquez votre ShopId à votre intermédiaire de paiement. Il s'agit du numéro à 8 chiffres qui lui permet d'identifier vos transactions.

## Fiche Point d'accueil

Onglet Mon compte, cliquez sur « Fiche Point d'accueil »

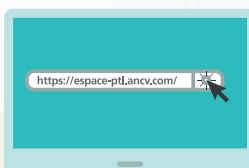

Connectez-vous sur votre espace dédié https://espace-ptl.ancv.com/

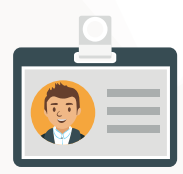

Votre ShopId se trouve ici. Transmettez-le à votre intermédiaire.

Contactez votre intermédiaire de paiement pour savoir s'il propose le Chèque-Vacances Connect

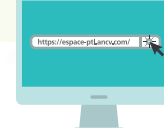

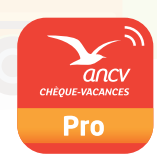

Rendez-vous sur mon espace dedié https://espace-ptl.ancv.com

Télécharger l'App Pro